# **REGISTER**

# Summer enrollment opens May 20 at 8 am and is first come, first served

# www.LearnAtOsher.wm.edu

## Scenario A:

## New to Osher Or It's Been a While

If you are new to Osher – or if you haven't taken courses since before last semester (Spring 2024) – you must first set up a user account.

- 1 Go to LearnAtOsher.wm.edu
- **2** Click on the "Sign In Or Create Account " button.
- 3 Create a New Account: follow the instructions to choose your username and password

Make a note of the username and password you create. You will need it every time you sign in to your account

# Once you have set up your user account, you're ready to register:

- 4 Click on "Register" under the "GET STARTED" box
- 5 FIRST add a membership to your cart by clicking the "Add to Cart" button

#### NOTE: Until you add a membership to your cart, you will not be able to add courses.

- 6 Once you add a membership to your cart, click "Return to Course Catalog"
- 7 Use the options under the COURSES box to view and add classes to your cart

#### Regular – \$40

Enroll in up to 4 multi-session and unlimited one-time classes.

Check the course description for additional fees, which are due at at the time of registration to secure your seat in the class. Additional fees are nonrefundable.

An Osher 23-24 parking permit (valid through Aug 2024) is recommended for most classes on campus.

- 8 When finished choosing courses, proceed to checkout and pay
- **9** Some classes have additional fees that are due when you register to secure your seat in the class

You will have a chance to review your online registration before paying

## <u>Scenario B</u>: Returning Member from Spring 2024

If you registered online for Spring 2024, then you have an account. You're ready to register!

- 1 Go to <u>LearnAtOsher.wm.edu</u>
- 2 Click on the "Sign In Or Create Account" button and enter your username and password
- **3** Click on "Register" under the "GET STARTED" box
- 4 Add a membership to your cart by clicking the "Add to Cart" button

#### NOTE: Until you add a membership to your cart, you will not be able to add courses.

- **5** After adding membership to your cart, click "Return to Catalog"
- 6 Use the options under the COURSES box to view and add classes to your cart
- **7** When finished choosing courses, proceed to checkout and pay

#### Scholarship

Available on a limited basis for those age 50+ with an annual household AGI of <\$50,000; awarded prior to registration for the upcoming semester. See <u>learnatosher.wm.edu</u>.

Funded through The Bernard Osher Foundation; covers fees for registration and Standard campus parking permit (if needed). Use the coupon code provided.

15

8 Some classes have additional fees that are due when you register to secure your seat in the class

You will have a chance to review your online registration before paying

# Forgot Your Login Info?

- 1 Go to LearnAtOsher.wm.edu
- 2 Click on the "Sign In Or Create Account" button
- **3** Under "Sign in to Existing Account," click on "Find my Username" or "Forgot My Password" and follow the instructions. When prompted for your email address, indicate the email you use to get Osher communications.

# **Prefer Paper Registration?**

Online registration offers the best selection of courses with available seats. But you may drop off your forms and check(s) payable to *William & Mary* at 5330 Discovery Park Blvd. Use the outdoor mailbox for Suite 100 if the office is closed.

IMPORTANT: If a course you are requesting has an additional fee, write one check for registration and a separate check for <u>each</u> additional fee. If you do not get a seat in the class, your uncashed check will be returned to you.

### Honorary

Available to instructors teaching 6 hours or more this semester to use this semester or next. Includes Standard parking. Use the coupon code provided.

#### Gift

Use the coupon code provided. Parking and event or materials fees may be additional based on the gift certificate value.